### **ISTRUZIONI PER ACCEDERE A LOG80**

- 1. Collegarsi alla pagina intranet aziendale: rr.auslromagna.it
- 2. Cliccare su "Informatica"

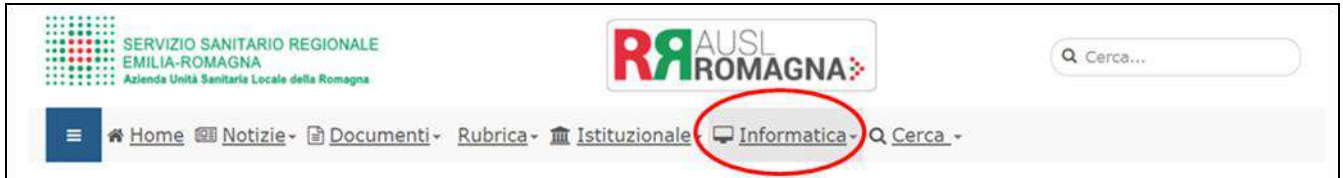

# Per ambito di CESENA

| 3. Cliccare su "Cesena"                                                                        |             |
|------------------------------------------------------------------------------------------------|-------------|
| SERVIZIO SANITARIO REGIONALE<br>EMILIA-ROMAGNA<br>Azienda Unità Sanitaria Locale della Romagna | Q Cerca     |
| 😑 🏽 Home 🖾 Notizie - 🗟 Documenti - Rubrica - 🏛 Istituzionale - 🖵 Informatica - Q Cerr          | <u>ca</u> • |
| Home / Trasversale / Informatica e Telefonia / Documenti aziendali                             |             |
| Informatica e Telefonia                                                                        |             |
| 🗟 Ultima modifica: 14-11-2019 👁 Visite: 62839                                                  | Q-          |
| Aziendale Telefonia Cesena Forlì Ravenna Rimini                                                | 1           |

### 4. Cliccare su "LOG80 – Cartella clinica"

| <u>LOG80 - Cartella clinica</u> | Cartella clinica LOG80 |
|---------------------------------|------------------------|
|                                 |                        |

### 5. Immettere le proprie credenziali (N.B. le stesse utilizzate per WHR TIME)

| <u>Meeting multidisciplinare</u>                                                                                                    | SERVIZIO SAN<br>EMILIA-ROM<br>Azienda Unità San | IITARIO REGIONALE<br>AGNA<br>itaria Locale della Romagna       |  |
|----------------------------------------------------------------------------------------------------|-------------------------------------------------|----------------------------------------------------------------|--|
|                                                                                                    | Portale AUSL della Roma                         | igna - Sede di Cesena                                          |  |
| en la contraction de la contraction de la contra |                                                 | Login<br>Login<br>Password<br>Password<br>Login                |  |
| Orario assistenza tecnica                                                                                                    | : dal Lunedi al Venerdi dalle 08.30 alle 1      | 3.30 e dalle 14.30 alle 17.30 il Sabato dalle 09.00 alle 13.00 |  |

# Per ambito di FORLì

| 3. Cliccare su "Forlì"                                                                         |                                             |         |
|------------------------------------------------------------------------------------------------|---------------------------------------------|---------|
| SERVIZIO SANITARIO REGIONALE<br>EMILIA-ROMAGNA<br>Azienda Unità Sanitaria Locale della Romagna | <b>RRAUSL</b><br>ROMAGNA>                   | Q Cerca |
| 😑 🏶 Home 💷 Notizie - 🗟 Documenti - Rubrica                                                     | → 🟛 Istituzionale - 🖵 Informatica - Q Cerca | *       |
| 9 <u>Home</u> / Trasversale / <u>Informatica e Telefonia</u> / Document                        | ti azlendali                                |         |
| Informatica e Telefonia                                                                        |                                             |         |
| 🖾 Ultima modifica: 14-11-2019 🔹 Visite: 62839                                                  |                                             | Q-      |
| Aziendale Telefonia Cesena Forlì Rave                                                          | enna Rimini                                 |         |

### 4. Cliccare su "LOG80"

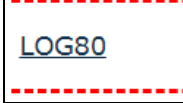

### 5. Immettere le proprie credenziali (N.B. le stesse utilizzate per WHR TIME)

| Jeed BARCORC.2H; Barcial Scale 2021   Temperature district Scale 2021 Scarece Hooke di Induesta Scale 2021   Temperature district Scale 2021 Scarece Hooke di Induesta Scale 2021   Temperature district Scale 2021 Scarece Hooke di Induesta Scale 2021   Temperature district Scale 2021 Scarece Hooke di Induesta Scale 2021   Temperature district Scale 2021 ATTENZIONE: Le richiesto Incompilete non verranno considerate   Marcia AVVISO, Per Fallbackine di funcionality AFintere di un programma distribure la procedure Chiama Logdo |                                                                                                    | SERVIZIO SANITARIO REGIONALE<br>EMILIA-ROMAGNA<br>Azienda Unitó Sanitaria Locale della Romagnu                                                                                                    |                                                                   |                                      |                     |
|----------------------------------------------------------------------------------------------------|----------------------------------------------------------------------------------------------------|----------------------------------------------------------------------------------------------------|-------------------------------------------------------------------|--------------------------------------|---------------------|
|                                                                                                    |                                                                                                    | Sito Web Astende DSL della<br>Romagna<br>Seste di Foriti                                                                                                    | Sito<br>Intract Advailab                                          |                                      |                     |
| Attenzione – Anticipo cut-off richieste                                                                                                    | per festa Patrono 4 febbraio 2020                                                                                 | The supervised of the supervised of the supervised supervised of the supervised of the supervised of t | und der Trief Angenerinen.                                        |                                      |                     |
| S comunica che per tutte le richieste con cut-o<br>sera anticipato alle ore 13.00 del luvedi 03/02                                                                                                    | If alle one (10.0 def pierro morred) 04/82/2020 e quindi data di consegna gioredi 06/62/2020, il cot-off<br>2020. | ***AVVISO 1<br>Si invitano tutti gli utenti a utilizzare le creder<br>già in possesso) in modo da avere un accoun                                                                                                    | MPORTANTE A TUTTI GLI<br>Iziali dei proprio account a<br>t unico. | UTENTI***<br>ziendale per accedere a | Log80 (per chi ne è |
| And the second second                                                                                                    |                                                                                                    | Login<br>Pattorind                                                                                                    | LOGIN                                                             |                                      | 14<br>14            |
| - 00 -                                                                                                    |                                                                                                    |                                                                                                    | Conferma<br>Modifica pasaword                                     | 176 783. K                           |                     |

## Per ambito di RAVENNA

| 3. Cliccare su "Ravenna"                                                                       |                                               |         |
|------------------------------------------------------------------------------------------------|-----------------------------------------------|---------|
| SERVIZIO SANITARIO REGIONALE<br>EMILIA-ROMAGNA<br>Azienda Unità Sanitaria Locale della Romagna | <b>R</b> RAUSL<br>ROMAGNA>                    | Q Cerca |
| 😑 🏶 Home 💷 Notizie - 🗈 Documenti - Rubric                                                      | a - 🏛 Istituzionale - 🖵 Informatica - Q Cerca | *       |
| Home / Trasversale / Informatica e Telefonia / Documer                                         | nti aziendali                                 |         |
| Informatica e Telefonia                                                                        |                                               |         |
| 🔄 Ultima modifica: 14-11-2019 🛛 👁 Visite: 62839                                                | -                                             | Q-      |
| Aziendale Telefonia Cesena Forlì Ra                                                            | venna) Rimini                                 |         |

- Cliccare su "LOG80 Cartella clinica" 4. \_\_\_\_\_ LOG80 - Cartella clinica Cartella clinica LOG80
- 5. Immettere le proprie credenziali (N.B. le stesse utilizzate per WHR TIME) SERVIZIO SANITARIO REGIONALE EMILIA-ROMAGNA Azienda Unità Sanitaria Locale della Romagna Meeting multidisciplinare Portale AUSL della Romagna - Sede di Ravenna Login Login Password н Password Login Orario assistenza tecnica: dal Lunedi al Venerdi dalle 08.30 alle 13.30 e dalle 14.30 alle 17.30 il Sabato dalle 09.00 alle 13.00 N. Esterno: 0541 705080 - N. Fax: 0543 541566 - E-mail: auslromagna@log80.it

## Per ambito di RIMINI

| 3. Cliccare su "Rimini"                                                                        |                                             |          |
|------------------------------------------------------------------------------------------------|---------------------------------------------|----------|
| SERVIZIO SANITARIO REGIONALE<br>EMILIA-ROMAGNA<br>Azienda Unità Sanitaria Locale della Romagna | <b>R</b> RAUSL<br>ROMAGNA>                  | Q Cerca  |
| 😑 🏶 Home 🕮 Notizie - 🗟 Documenti - Rubrica                                                     | - 🏛 Istituzionale - 🖵 Informatica - Q Cerca | <u> </u> |
| Home / Trasversale / Informatica e Telefonia / Documenti                                       | i aziendali                                 |          |
| Informatica e Telefonia                                                                        |                                             |          |
| 🗐 Ultima modifica: 14-11-2019 👁 Visite: 62839                                                  |                                             | Q-       |
| Aziendale Telefonia Cesena Forlì Rave                                                          | enna (Rimini)                               |          |

#### Cliccare su "LOG80 - Cartella clinica" 4.

| LOG80 - Cartella clinica |
|--------------------------|
|                          |

#### Immettere le proprie credenziali (N.B. le stesse utilizzate per WHR TIME) 5.

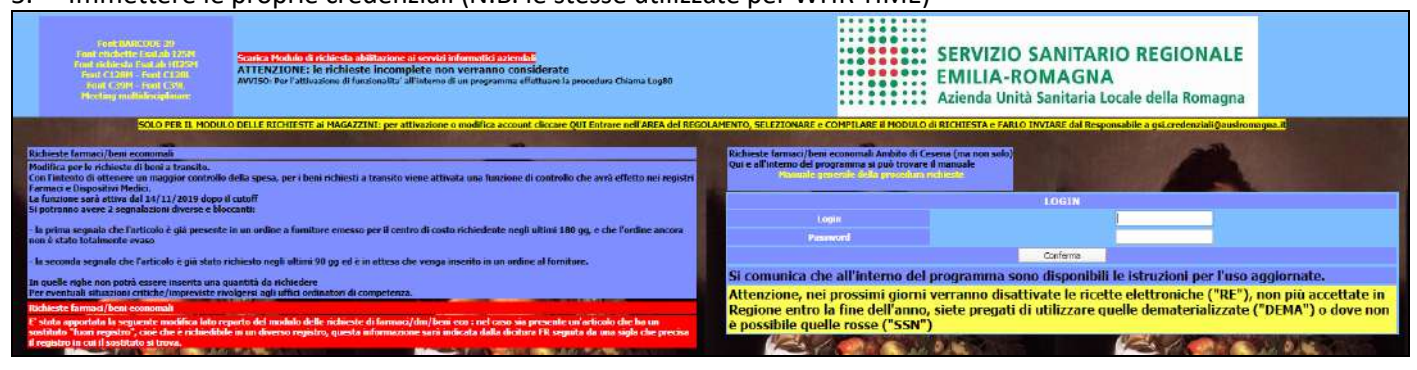